### การดูประวัติการรักษาผู้ป่วย

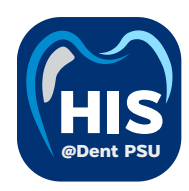

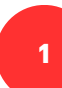

### ผู้ป่วยไม่ได้เข้ามารับบริการ

- สืบค้นข้อมูลผู้ป่วย ตาม ชื่อ สกุล / HN
- เลือกผู้ป่วยที่ต้องการ
- สามารถเลือกดูข้อมูลในแต่ละ Tɑb

#### เมนู "ระบบเวชระเบียน (EMR)"

| ¢       | ข้อมูลผู้ป่วย          |                                                            |                                         |                                                 |                      | G                        |
|---------|------------------------|------------------------------------------------------------|-----------------------------------------|-------------------------------------------------|----------------------|--------------------------|
|         |                        | ຂໍ ູ່ ບ້ອມູສສ່ວນຕັວ<br>ເງິດເມື່ອງ<br>ເວັດມູລາສົບฐານ ກ່ວຍູ່ | 📰 💱<br>ຢ້ອມູສຕັດຕ່ອ ຕັດຕ່ອວຸກເວັນ       | <b>ខ្លុ ្រ្ត្រី</b><br>ข้อมูลญาติ สิทธิการรักษา |                      |                          |
|         | + ลงทะเบียนผู้ป่วยนอก  |                                                            | ผู้บ้วยที่เป็นบุคลากรกณะ                |                                                 |                      | บันทึกข้อมูลการเสียชีวิต |
|         | 🖨 Print Wristband      |                                                            | da l                                    |                                                 | inu Inu              |                          |
| 2       | ข้อมูลส่วนตัว          |                                                            | 👻 หญ่ง                                  |                                                 | Ina G                |                          |
| $\odot$ | แผนการรักษา            | ID Card                                                    | i in                                    | s, 3 months, 9 days)                            | wins 😰               |                          |
| ŧ       | ประวัติการใช้ยาเดิม    |                                                            | <b>()</b> 10                            |                                                 | 📋 พนักงานมหาวิทยาลัย |                          |
| ¢8      | ข้อมูลการส่งตัวผู้ป่วย |                                                            | <ul> <li>器 tao</li> <li>➡ -</li> </ul>  |                                                 | t None               |                          |
|         | ข้อมูลการสิ่งยาผู้ป่วย |                                                            |                                         |                                                 |                      |                          |
|         | การนัดหมาย             |                                                            | <ul> <li>ประวัติการตั้งครรภ์</li> </ul> |                                                 |                      |                          |
|         | เอกสารผู้ป่วย          |                                                            |                                         |                                                 |                      | ระวัดิ + เพิ่มข้อมูล     |

### เมนู "ระบบจัดการผู้ป่วยนอก (OPD)"

|          | ข้อมูลการเข้า      | ตรวจ       |                                         |                     |                                 |                               |                      |                                                                                          | E+ C 🔳 🖪                                                             |
|----------|--------------------|------------|-----------------------------------------|---------------------|---------------------------------|-------------------------------|----------------------|------------------------------------------------------------------------------------------|----------------------------------------------------------------------|
| (        | 2                  | VN00001907 | D)<br>10 I Height cm.<br>0 Q<br>B iduun | •                   | *                               | Allergy<br>No Allerg          | y                    | วันที่เข้าวับการตรวจ:<br>วันที่ตรวจ:<br>สถานะการตรวจ:<br>ประเภทการตรวจ:<br>สิทธิศ<br>ฮัซ | 07/05/2025   00:06:41<br>-<br>เข้ารับการตรวจ<br>Walk-In<br>hsรักษา 💮 |
| Ťa.      | แบบคัดกรองผู้ป่วย  |            | 🤺 แบบคัดกรองผู้ป่วย                     |                     |                                 |                               |                      |                                                                                          |                                                                      |
| ≣        | รายการสั่งจากแพทย์ |            | (i) v                                   | ซักประวัติเนื้องต้น |                                 |                               |                      |                                                                                          |                                                                      |
| P        | คำปรึกษาจากแพทย์   |            |                                         |                     |                                 |                               |                      | + เพิ่มช้อมูล                                                                            | 🗸 List 🔗 Graph                                                       |
| 2        | แผนการรักษา        |            | 07/05/2025   14:00:5                    | 5                   |                                 |                               |                      |                                                                                          | × =                                                                  |
| <b>1</b> | นัดหมายครั้งถัดไป  | <          | Body Temperature 37 +C                  | Blood Pressure      | Respiratory Rate Oxy<br>- min S | gen Saturation<br>Co2 + bpm 😌 | Weight<br>60.00 kg • | Height<br>170.00 cm ‡                                                                    | вмі<br>20.77 <sub>kg/m</sub> , †                                     |
| ħ≈       | การส่งต่อผู้ป่วย   |            | Pain Scale<br>- 😂                       |                     |                                 |                               |                      |                                                                                          |                                                                      |
| E→       | จำหน่ายผู้ป่วย     |            | Recommendation: ให้กาะ                  | รรักษาตามปกติ       |                                 |                               |                      |                                                                                          |                                                                      |
| ×l       | เอกสารยินยอม       |            |                                         |                     |                                 |                               |                      |                                                                                          |                                                                      |

#### เมนู "ระบบห้องตรวจแพทย์"

| 2                                 | 22D)<br>V Kijo o Linssu I Height cm.                   | •    | • |                                        | Allergy                                               |                              | วันที่เข้ารับการตรวจ:<br>วันที่ตรวจ:<br>สถานะการตรวจ:<br>ประเภทการตรวจ: | 01/05/2025   08:<br>-<br>เข้ารับการตรวจ<br>Walk-In | 30:03    |
|-----------------------------------|--------------------------------------------------------|------|---|----------------------------------------|-------------------------------------------------------|------------------------------|-------------------------------------------------------------------------|----------------------------------------------------|----------|
|                                   | Weight kg.      0     0     0     0     0     0     0  |      |   | *                                      | No A                                                  | Allergy                      | สิทธิการ:<br>ชำระด้                                                     | รักษา 🕀                                            |          |
| ອີ<br>ປຣະວັຕີກາຣໃອ້ຍາເດັນ<br>test | 🔅 🕞 🛞<br>ประวัติการรักษาเดิม ประวัติการรักษา ประวัติกา | รแพ้ | • | <i>ະປ</i> ິ<br>ແບບກັດກຣອນຜູ້ປ່ວຍ       | √_<br>อัญญาณชีพ                                       | ข้อมูลการซักประวัติเบื้องต้น | การตรวจร่างกาย                                                          | ្រេះ<br>Special Chart<br>+ កើបដំ                   | เมื่อมูล |
| 8,944.00<br>01/05/2025            |                                                        |      | • | แบบคัดกรอ<br>Date/Time:<br>Created By: | <b>ง</b><br>01/05/2025   14:10<br>: น.ส. อุมา เพียรกง |                              |                                                                         | 1                                                  | •        |

### 2

### ผู้ป่วยเข้ามารับบริการ หรือย้อนวันที่

- สืบค้นข้อมูลผู้ป่วย ตาม ชื่อ สกุล / HN
- เลือกผู้ป่วยที่ต้องการ
- สามารถเลือกดูข้อมูลในแต่ละ Tab

### 3

### ผู้ป่วยเข้ามารับบริการ เฉพาะเคสตนเอง

- สืบค้นข้อมูลผู้ป่วย ตาม ชื่อ สกุล / HN
- เลือกผู้ป่วยที่ต้องการ
- ส่วนทางซ้าย จะแสดงประวัติ
- ส่วนทางขวา จะเป็นส่วนบันทึกการรักษาใน
   visit วันที่มารับบริการ

### ภาพรวมการใช้งานระบบงานทันตกรรม

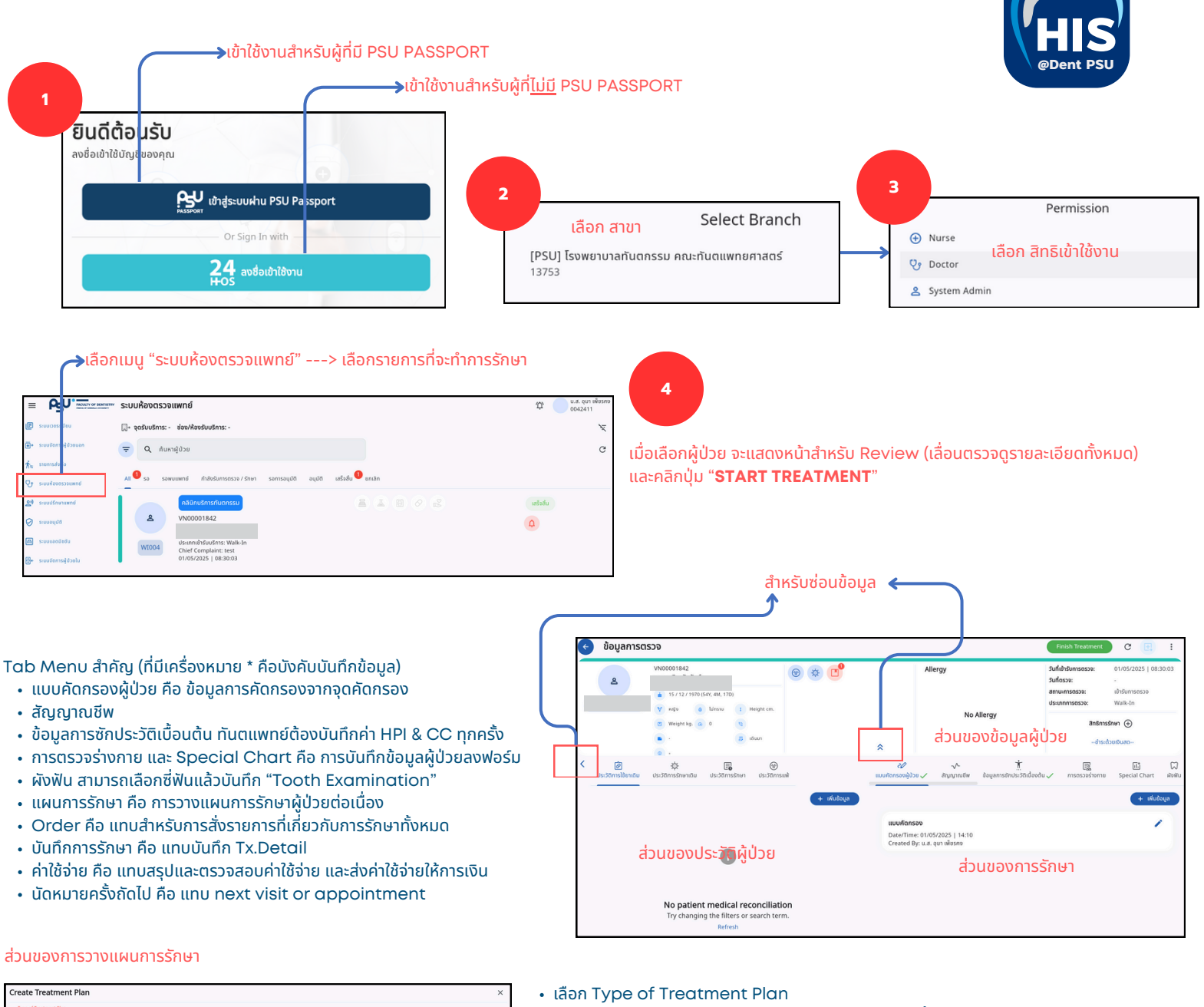

- Comprehensive (แผนการรักษาแบบ ครอบคลุมทั้งหมด)
- Care Plan (ແผนการรักษาแบบ ดูแลเฉพาะด้าน)
- เพิ่มคำอธิบาย
- Add Treatment → เลือกซี่ฟัน → เลือกรายการ → คลิก Add Treatment
- เมื่อสร้างเรียบร้อยให้คลิก "Create Plan"

## ส่วนของการดึงแผนการรักษามาใช้งาน ส่วนของการบันทึกการรักษา ลบรายการ แก้ไขจำนวน และราคา อันเนื้อ / แลปทันตกรรม สดุ ที่ไม่ได้มีการวางแผนการรักษา

| Tab | Order |
|-----|-------|

O Comprei

- รังสีวิทยา ใช้สำหรับการสั่ง x-ray
- ห้องปฏิบัติการ → สั่งแลปเลือด / แลปเพาะเชื้อ / แลปชิ้นเนื้อ / แลปทันตกรรม
- ใบสั่งยา ใช้สำหรับสั่งยา
- All Treatment ใช้สำหรับการสั่งรายการหัตถการ วัสดุ ที่ไม่ได้มีการวางแผนการรักษา
- เมื่อบันทึกข้อมูลเรียบร้อย คลิกปุ่ม "Submit Order"

#### Tab Order

้รายการที่สั่ง สำหรับเข้าไปจัดการข้อมูลด้านใน

| ukašau armulurbarinasja oz Bispannaz IIA                                                                                                    | + Add |
|----------------------------------------------------------------------------------------------------|-------|
| (PSIP25000389) Aveiljöönsfuonsu         (sammed)3           Order by Lu. Avi dissee         (sammed)3           Augent: (10075025) 154342         (sammed)3 |       |
| (PSURES25000953) Øußnan (sammer/d)<br>Order (b) 1.3. gur allisono<br>Request: 0.2055/225   15.42-42                                                         |       |

- สำหรับดู Film x-ray ผ่าน PACS
- สำหรับพิมพ์ใบแลป สติกเกอร์
- สำหรับเพิ่มข้อมูลแลปทันตกรรม

งานนวัตกรรมดิจิทัลและศูนย์ข้อมูลสารสนเทศ (DIIC) version 1.0

### การวางแผนการรักษา

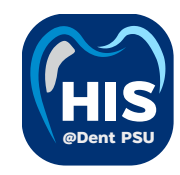

#### เมนู "ระบบห้องตรวจแพทย์"

- เลือกรายการที่จะทำการรักษา
- เลือกแผนการรักษา
- คลิกปุ่ม "เพิ่มข้อมูล"

1

2

20

Comprehensive

Tooth: 18

เบบคัดกรองผู้ป่วย 🗸

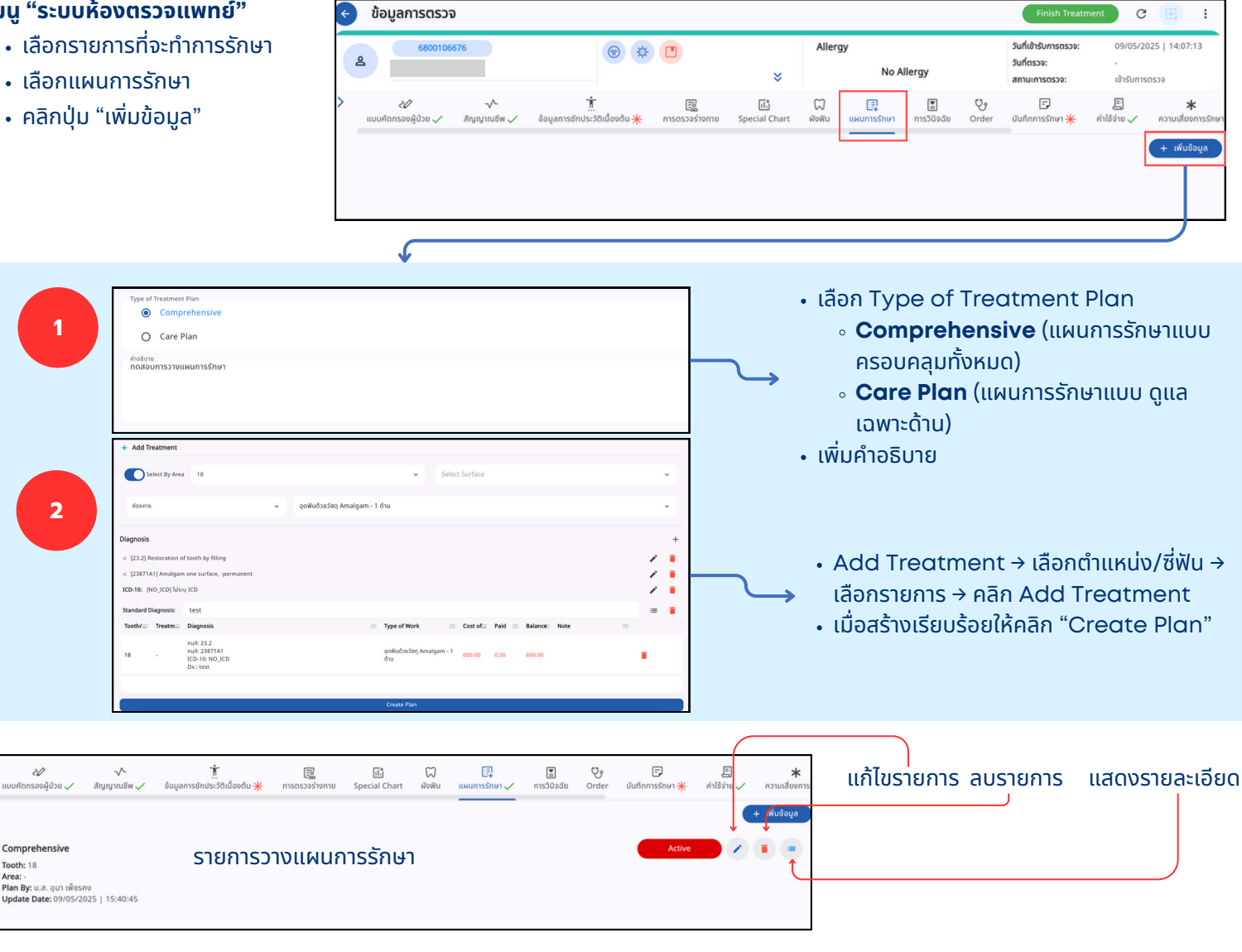

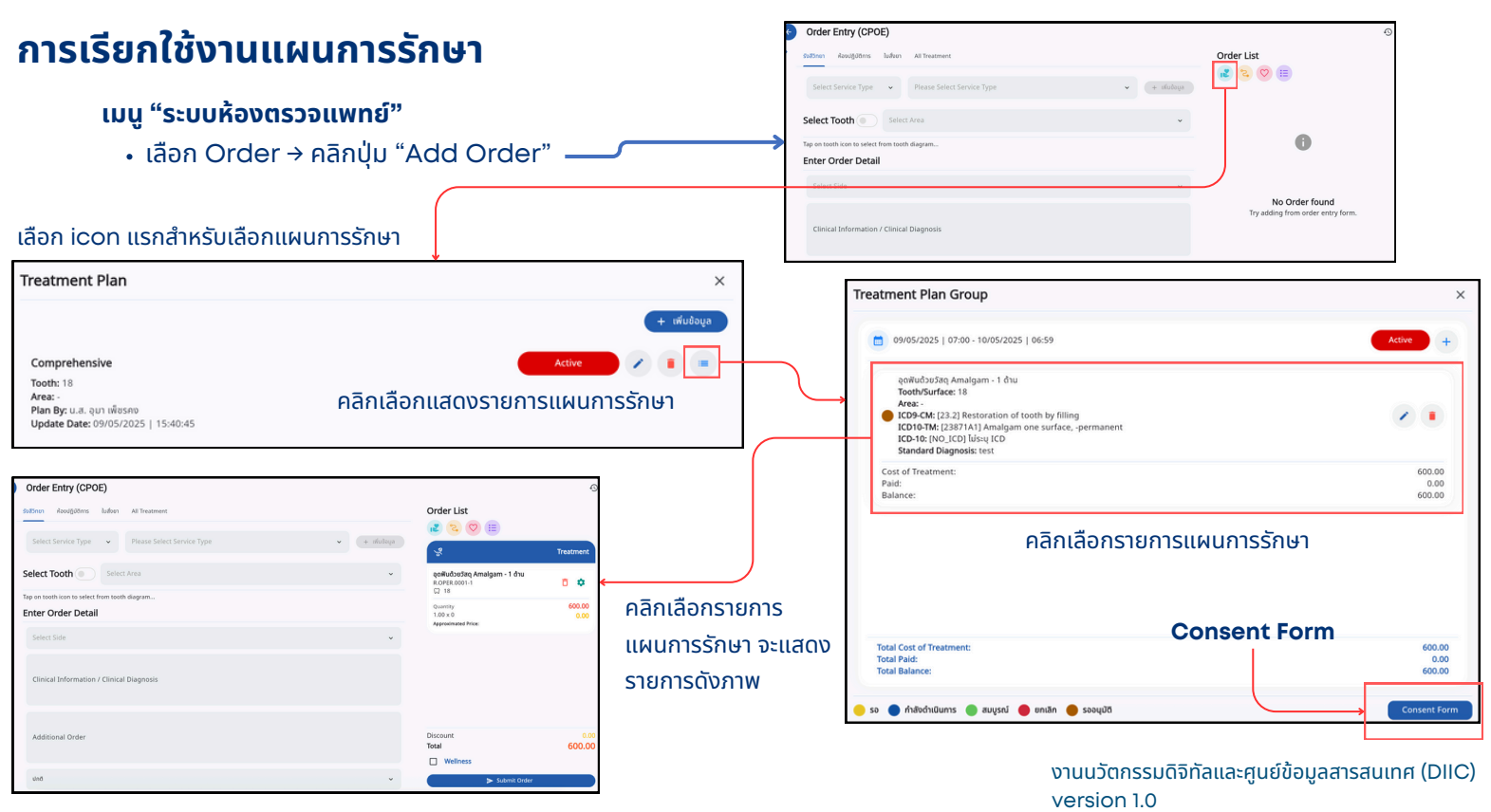

# การสั่ง Order ต่างๆ ของแพทย์

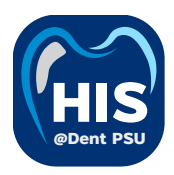

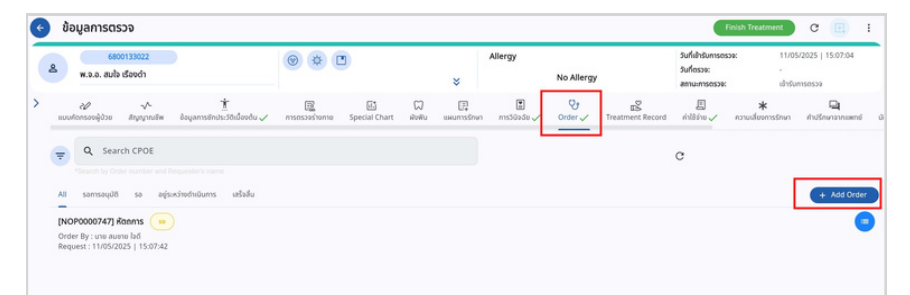

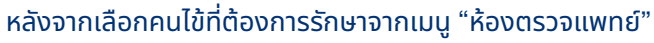

• เลือกแถบเมนู "Order"

2

• จากนั้นกดที่ปุ่ม "Add Order" เพื่อเข้าสู่หน้าสำหรับสั่ง Order

| Order Entry (CPOE)                                                                              |            |                                                                                        | 4         |
|-------------------------------------------------------------------------------------------------|------------|----------------------------------------------------------------------------------------|-----------|
| fallfinen Aleutgöllinis Judien All Treatment                                                    |            | Order List                                                                             |           |
| การบริการทำยภาพรังสี Gene 👻 การทำยภาพรังสีรอบปลายรากฟัน Dental ดิชิกัล (Periapical Radiography) | - + muðaya |                                                                                        | Radiology |
| Select Tooth                                                                                    | *          | การถ่ายภาพรับสีรอบปลายรากพัน Dental ดีจีกัล<br>(Periapical Radiography)<br>XR.6.0001-1 | o o       |
| Enter Order Detail ช่องสำหรับเลือกรายการหัตถการ                                                 |            | Quantity<br>1.00 x 120                                                                 | 120.00    |
| Select Side                                                                                     | ~          | Approximated Price:                                                                    |           |
| Clinical Information / Clinical Diagnosis                                                       |            |                                                                                        |           |
| Additional Order                                                                                |            | Discount                                                                               | 0.        |
|                                                                                                 |            | Total Wellnerr                                                                         | 120.0     |
| uno                                                                                             | *          | Submit Dedar                                                                           |           |

หลังจากเข้าสู่หน้าสำหรับสั่ง Order

- เลือกประเภท Order ที่ต้องการ จากแถบเมนูด้านบน
- เลือกรายการหัตถการที่ต้องการ จากนั้นกดปุ่ม "เพิ่มข้อมูล"
- เมื่อกดเพิ่มข้อมูลแล้ว รายการที่เลือก จะไปอยู่ที่ Order List ด้านขวา
- จากนั้นกดที่ปุ่ม "Submit Order" เพื่อสร้างรายการ Order

| Erococcco         OP         Allergy         Suffahrumsosse:         11.05/3251 322.44.01           use flows lason\$         Undefined         Suffahrumsosse:         -           www         mmw         ammunosse:         -                                                                                                    |
|----------------------------------------------------------------------------------------------------|
| > www.secondersen.epsilon and a sequence interview of the sequence interview of the sequence int |
| Q. Search CPOE     C     C           |
| All samsaydd sa eglaxiadhilums wlafu + Add Oxfar                                                                                                    |
| (1000000532) d/wn      (w)     (w)     (0.460.03                                                                                                    |
| เธ <b>เตรรรรรรรรร แต่บสอง (</b>                                                                                                    |
| (PSURE252000970) \$NBnm   Control By the same bits  Beneral 1: 19570251 (9:46-03)                                                                                                    |
|                                                                                                    |
|                                                                                                    |
| หลังจากสร้าง Order แล้ว                                                                                                    |
| 3 • รายการที่ถูกสร้างขึ้น จะอยู่ในแถบเมนู Order                                                                                                    |
| • สามารถถุดเป็น 💼 เพื่อกรายละเอียกของ Order ได้                                                                                                    |
|                                                                                                    |

ในแถบเมนูที่มีเครื่องหมาย \* <mark>สีแดง</mark> เป็นช่องที่จำเป็นต้องกรอกข้อมูล หากเว้นไว้จะไม่สามารถกด 'Finish Treatment' ได้

### การส่งคิวต่อของแพทย์

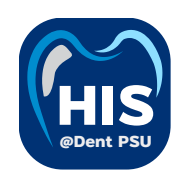

#### เงื่อนไข "การส่งคิวต่อหลังจาก Finish Treatment"

- หากมีการสั่งยาในการรักษา ส่งคิวไปที่<u>ห้องยา</u> (เพื่อตรวจสอบรายการยา)
- หากมีการสั่งยาในการรักษา ส่งคิวไปที่<u>จุดเก็บเงิน</u> (เพื่อชำระเงิน)

Allergy

c ×

Allergy

с×

^

×

~

×

No Allergy

วันที่เข้ารับ

• กรณีอื่นๆเช่น X-Ray, LAB ไม่ต้องทำการส่งคิว

×

Select Clinic

Q จ่ายยา

จ่ายยาในเวลา จ่ายยานอกเวลา

• • •

เลือกสถานพยาบาลที่รักษา

Select Clinic

เลือกสถานพยาบาลที่รักษา

Q ຈຸດເກັບເຈັບ

จุดเก็บเงินในเวลา จุดเก็บเงินนอกเวลา จุดเก็บเงินคลินิกจัดฟันนอกเวลา

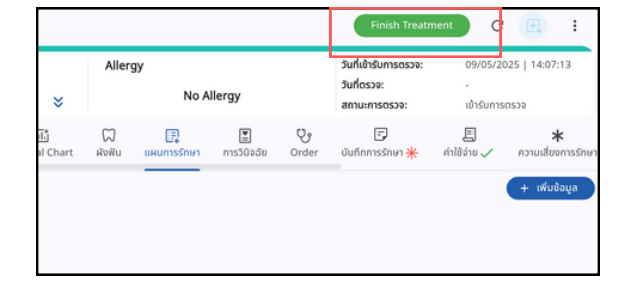

- เมื่อสิ้นสุดการรักษา (กรณี<mark>ม</mark>ีการสั่งยา)
  - 🔹 💿 ຄດປຸ່ມ Finish Treatment
  - เลือกคิวที่จะทำการส่ง "ห้องจ่ายยา"

- เมื่อสิ้นสุดการรักษา (กรณีไม่มีการสั่งยา)
  - กดปุ่ม Finish Treatment
  - เลือกคิวที่จะทำการส่ง "จุดชำระเงิน"

3

2

- กรณีอื่นๆเช่น X-Ray, LAB ไม่ต้องทำการส่งคิว
- เมื่อสั่ง Order ไปแล้วรายการจะไปที่ ห้อง X-ray,
   ห้อง LAB โดยอัตโนมัติ ให้แจ้งคนไข้ไปทำการตรวจ ดังกล่าวได้เลย
- หลังจากนั้นเข้าดูผลการส่ง X-Ray, LAB ที่หน้า Order อีกครั้ง

# การส่ง Approve

"นักศึกษา"

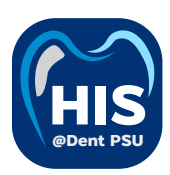

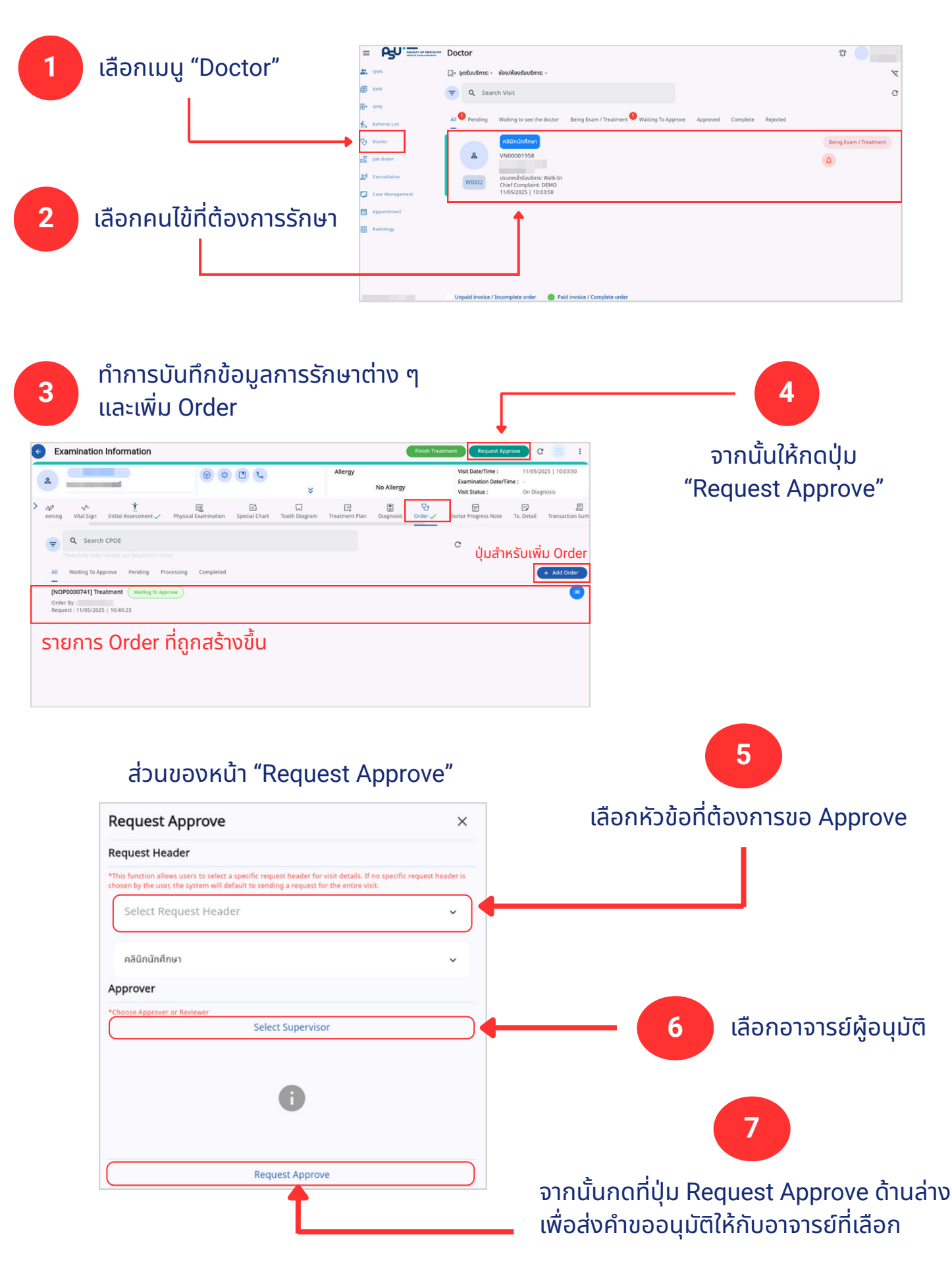

โดย บริษัท ฟินเทคอินโน จำกัด (ผู้พัฒนาระบบ HIS) version 1.0

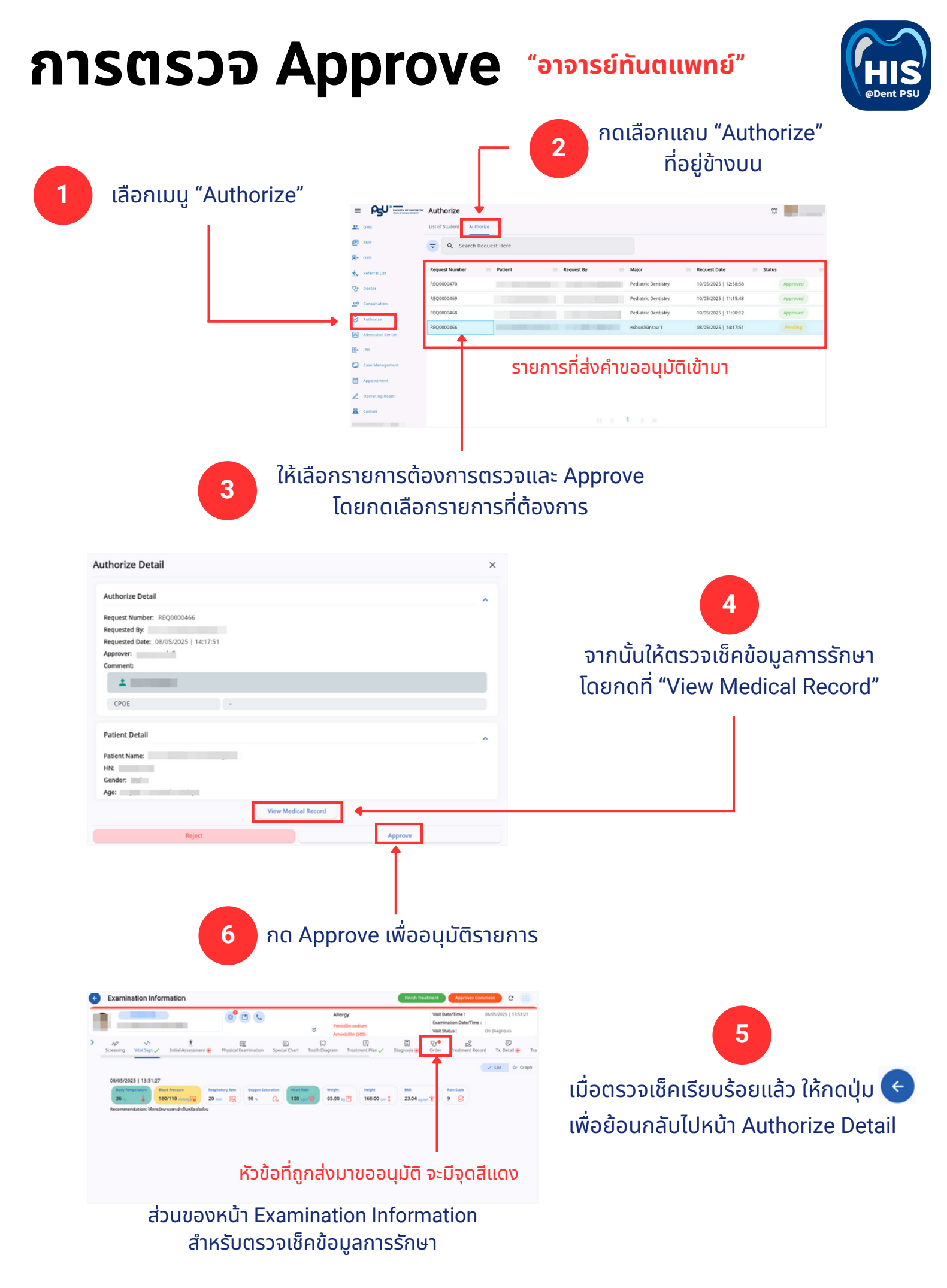